# 慧眼舆情监测平台

# ——用户指南

# 目 录

| -,     | 登入页面     |
|--------|----------|
| 1.1. 2 | 登入窗口     |
| 1.2.   | 登录页面     |
| 1.3 定  | 記密码      |
| Ξ.     | 新闻搜索功能4  |
| 2.1    | 使用默认逻辑搜索 |
| 2.2    | 按逻辑搜索    |
| 2.3    | 选择搜索日期   |
| 2.4    | 选择检索范围6  |
| 2.5    | 媒体作者6    |
| 2.6    | 选择标签检索   |
| 2.7    | 负面关键词检索8 |
| 2.8    | 其他选项     |
| Ξ.     | 保存搜索9    |
| 四、     | 邮件订阅 10  |
| 4.1 仓  | ]建邮件通知   |
| 4.2 接  | 医收邮件     |
| 五、     | 显示搜索结果11 |
| 5.1 妓  | 基体来源分类   |

| 5.2 页面设置                |
|-------------------------|
| 5.3 搜索结果筛选              |
| 5.4 修改日期范围14            |
| 5.5 新闻列表格式14            |
| 5.6 文章分发功能 16           |
| 5.7 阅读文章                |
| 5.8 查看指定媒体/版面/栏名/作者新闻18 |
| 六、 热门报导 18              |
| 七、 图表分析 19              |
| 7.1 编辑图表                |
| 7.2 导出图表                |
| 八、 对比分析 20              |
| 8.1 创建对比项               |
| 8.2 对比结果-图表 21          |
| 8.3 对比结果-文章列表 22        |
| 九、 站外资源搜索 23            |
| 十、语言设置 23               |
| 十一、历史记录 24              |
| 十二、设定                   |

# 一、 登入页面

为了能够获得最佳的用户体验,建议通过 Internet Explorer10.0以上浏览器、 Google Chrome 浏览器来登录数据库,最佳屏幕分辨率为 1360x768。

1.1. 登入窗口

请输入由慧科或您的管理员提供的组别名称,用户名称和密码进入系统登录地址: <u>https://wisesearch6.wisers.net/</u>。

1.2. 登录页面

| ▲ 用戶登入     |
|------------|
| 客户组别       |
| 用户名称       |
| 用户密码       |
| ✓ 记住我的登录资料 |
| 登录         |
| 忘记密码?      |
| 🇠 微信登录     |

慧科讯业有限公司 © 2019年版权所有不得转载 关于慧科 使用条例 私隐政策 客户服务 勾选中"记住我的登录资料"下一次访问平台时点入"登入"可直接进入平台, 组别名称、用户名称、用户密码均不需要再一次输入。

# 1.3 忘记密码

如果用户忘记了登陆密码,需要向我方项目负责人员申请重置密码。

# 二、 新闻搜索功能

WiseSearch 提供多个维度的搜索选项,助您搜索新闻信息更为快捷准确。 输入搜索关键词时提示栏会进行相关的关键词提示,可以选择关键词进行检索。

| 直接      | <b>安输入</b> 按搜索逻辑输入 |        |
|---------|--------------------|--------|
| <b></b> |                    |        |
|         | 中国银行               |        |
|         | 中国国家主席习近平          |        |
|         | 中国建设银行             |        |
| _       | 中国建设银行股份有限公司       |        |
|         | 中国工商银行             |        |
|         | 中国工商银行股份有限公司       |        |
| -       | 中国工银               | 新有媒体地区 |
| 1       | 中国工行               |        |
| 10      | 中国建设银行股份           |        |
| 2       | 中国恒大集团             |        |

#### 2.1 使用默认逻辑搜索

在默认搜索逻辑下,用户输入关键词,点击搜索按钮,即可进行搜索。如需要输入多 个关键词,请用空格分隔。在没有输入连接词的情况下,多个关键词默认逻辑关系为 并含(AND)。

系统支持在多个关键词之间,通过使用连接词「AND」、「OR」、「NOT」或象征性连接词「+」、「/」、「-」建立更精细的搜索条件,使检索更为精确。

And、"+"表示关键词之间是"与"(并且)的关系,即每一篇被检索出的文章
 中必须包含输入的所有关键词。

示例:两会 + 十九大

- OR、"/"表示关键词之间是"或"(或者)的关系,即每一篇被检索出的文章中 至少包含一个输入的关键词。
   示例:两会/十九大
- Not、"-"表示排除的关系,即每一篇被检索出的文章中,不应包含 NOT 之后的 关键词。

示例:两会-十九大

特殊符号: ""(英文双引号)表示关键词之间表示不拆词,且双引号内的关键词中无论是否包含空格、AND、OR、NOT等逻辑符号,均默认为一个关键词进行搜索。
 示例: "两会+ 十九大"

#### 2.2 按逻辑搜索

在搜索页面输入框上方点击按搜索逻辑输入进入页面。按搜索逻辑输入共分为 "包含一下所有、包含任意一个、排除以下所有、排除任意一个"四种搜索方式。用户 在对应项输入关键词,点击搜索按钮即可进行搜索。如若有多个关键词,可以用空格分 隔。

- "包含以下所有": 表示关键词之间是"与"(并且)的关系,即每一篇被检索出的文章中必须包含输入的所有关键词。
- "包含任意一个":表示关键词之间是"或"(或者)的关系,即每一篇被检索出的文章中至少包含一个输入的关键词。
- "排除任意一个":表示待排除的关键词之间是"或"(或者)的关系,即每一篇 被检索的文章中至少排除一个输入的关键词。
- "排除以下所有":表示待排除的关键词之间是"与"(并且)的关系,即每一篇 被检索的文章中均不包含输入的关键词。

| 直接输入 按搜索   | 逻辑输入 ⑦                   | 我的已存搜索▼ |
|------------|--------------------------|---------|
| 包含以下所有     | 请输入关键词                   |         |
| 包含任意一个     | 请输入关键问                   |         |
| 排除以下所有     | 输入此项前,请至少在上述两项中选择一项输入关键词 |         |
| ☑ 标题  ☑ 内文 | 內文检索 ▼   今天 ▼            | 重置保存搜索  |

#### 2.3 选择搜索日期

点击选择日期范围,日期包括今天、昨天、最近三天、最近一周、最近两周、最近一 个月、最近六个月,或者点击自定义从日期选择栏中选取适用时段。最大可支持长达五 年的时间跨度。

2019-01-01/2019-08-29 •

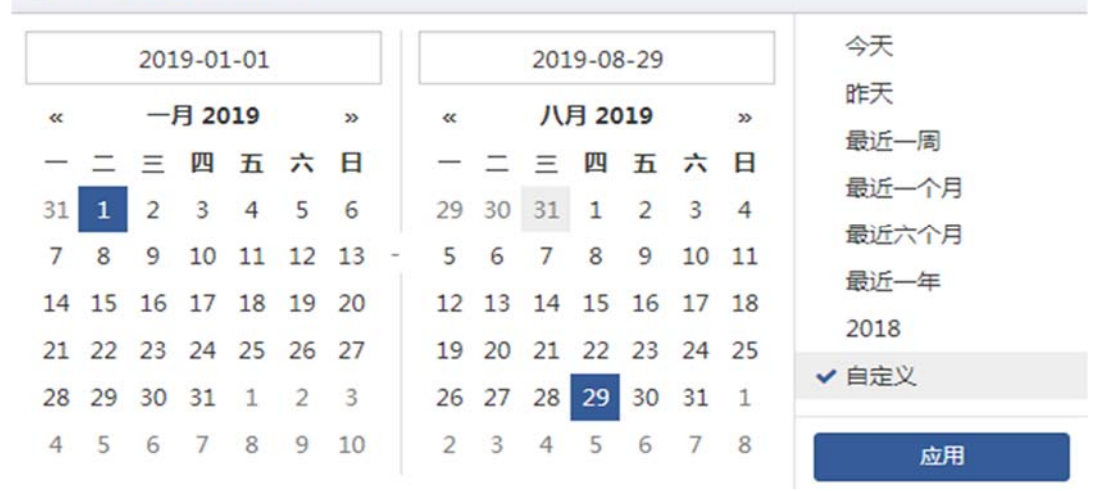

### 2.4 选择检索范围

通过设置关键词在文章标题或内文中出现的位置来调整检索范围。内文分为内文检 索、首段搜索、同一段内搜索、同一句内搜索。

| ☑标题 ☑内文 | 内文检索 • 今天 • |                       |  |
|---------|-------------|-----------------------|--|
|         | ✔ 内文检索      |                       |  |
| > 媒体/作者 | 首段搜索同一段落内搜索 | 候体类别,所有媒体地区<br>目: aaa |  |
| > 主题    | 同一句内搜索      |                       |  |
| > 上市公司  |             |                       |  |

#### 2.5 媒体作者

在媒体作者中,可以通过媒体分类、指定媒体/作者、热门媒体三种方式来使搜索结果 更加精确。

• 媒体分类。您可以从媒体来源、媒体类别、媒体地区三个维度设置媒体的范围

| ~ 媒体/作者 | 所有媒体来源,所 | 有媒体类 | 别,所有媒体地区 |   |        |    | 我的媒体▼   |
|---------|----------|------|----------|---|--------|----|---------|
| 媒体分类    |          |      |          |   |        |    | 添加到我的媒体 |
| 所有媒体来源  |          |      | 所有媒体类别   |   | 所有媒体地区 |    |         |
| 报刊      | 网站 👻     |      | 综合新闻 🔹   |   | 中国大陆 🗸 | 香港 |         |
| 广播      | 论坛       |      | 财经/管理 ◄  |   | 演门     | 台湾 |         |
| 博客      | 社交媒体 🔹   |      | 其他行业 🔻   | • | 其他地区 👻 |    |         |

 指定媒体作者。通过输入媒体名称,系统会自动匹配出相关的媒体提示,选择媒体 进行检索;同样也可以指定具体的版面、作者、栏目来检索想要阅读的文章。

| 指定媒体/作者               |      |      |  |
|-----------------------|------|------|--|
| 指定个别媒体                |      |      |  |
| 指定作者                  | 指定欄目 | 指定版面 |  |
|                       |      |      |  |
| 指定媒体/作者               |      |      |  |
|                       |      |      |  |
| a                     |      |      |  |
| a<br>Xmami.com - 潮爆妈咪 |      |      |  |

• 热门媒体。用户可以选择系统推荐的热门媒体进行检索。详细媒体的信息可以点击

| 0 | 图示查看 | 0 |
|---|------|---|
| - | 图不宣有 | c |

| 冒定媒体/作者            | 澳门最受欢迎日报        |   |                    |
|--------------------|-----------------|---|--------------------|
|                    | 力报              | * |                    |
|                    | 市民日报            |   |                    |
|                    | 华侨报             |   |                    |
|                    | 澳门日报            |   |                    |
|                    |                 |   |                    |
| 作者                 | 大众报             |   | 版面                 |
|                    | 澳门商业日报          |   |                    |
| 则了媒体               | 澳门每日时报          | • |                    |
| 台湾最具影响力报章 0        | 演门最受欢迎日报 0      |   | 中国大陆地区最具影响力综合性报章 0 |
| 中国大陆地区最具影响力财经类报章 0 | 亚大地区最受欢迎财经类网络新闻 |   | 香港最具影响力报章 0        |

● 我的媒体。

自定义添加"我的媒体":在媒体/作者下设置常用的媒体范围,点击"添加到我的媒体"按钮,保存媒体范围。

用户可以选择"我的媒体"列表中自定义添加的媒体范围或系统推荐的"重要平媒"、 "重要网媒"进行搜索。

|        |       |         |        | 重要平媒   |
|--------|-------|---------|--------|--------|
| 体分类    |       |         |        | 重要网媒   |
| 所有媒体来源 |       | 所有媒体类别  | 所有媒体地区 | 日报     |
| 假刊     | 网站▼   | 综合新闻 🗸  | 中国大陆 🗸 | 我的媒体   |
| 广播     | 论坛    | 财经/管理 ◄ | 澳门     | 1 指定报刊 |
| 專窖     | 社交媒体▼ | 其他行业▼   | 其他地区▼  |        |

# 2.6 选择标签检索

系统将所有的文章标记上其特有的标签:如行业、主题、集团/公司、品牌/产品、上 市公司等,便于用户通过卷标搜索到更加精确的文章。

• 用户可以从「卷标菜单」中按照不同维度选择标签

| ~ 主題      |        |   |
|-----------|--------|---|
| 研究报告 新! 0 | 采掘     |   |
| 产品        | 有色金属   | • |
| 企业        | 银行     | • |
| 人物        | 非银金融   | • |
| 技术        | 生物医药   | 0 |
| 经济        | 休闲服务   | o |
| 上市公司行业新闻  | 食品饮料   | 0 |
| 政治或一般新闻   | 著侈品&时尚 |   |
| 中国要闻      | 商业贸易   |   |

 用户可以通过输入关键词(针对上市公司也可以通过输入股票代码)来匹配想要的 结果。

| ◇ 上市公司      |             |           |          | 9 大众 | 0 |
|-------------|-------------|-----------|----------|------|---|
| 大众交通集团股份有 ① | 大众交通集团股份有 ① | 上海大众公用事业集 | $\oplus$ |      |   |

对于已经选择的卷标,点击逻辑关系符号(AND OR NOT)来调整卷标的搜索逻辑。

| > 媒体/作者 | 所有媒体来源,所有媒体类别,所有媒体地区   |
|---------|------------------------|
| > 主题    | 财务业绩 AND 资产剥离 AND 合并重组 |
| > 上市公司  |                        |
| > 行业    |                        |
| > 集团/公司 |                        |

# 2.7 负面关键词检索

平台提供不同行业领域的负面关键词组供选择,说明用户快速检索到关注的行业/ 公司/品牌/产品/人物等方面的负面信息。

| ~ 负面关键词 |   |   |                                                                                                    |   |
|---------|---|---|----------------------------------------------------------------------------------------------------|---|
| 通用负面词   | D | > | 以下仅显示部分负面关键词示例:                                                                                                    |   |
| 政务领域    |   | > | 被捕,被抓,起诉,罚款,被罚,违反,违规,违法,违纪,不法,黑钱,贪污,贿赂,腐败,腐化,贪腐,受贿,行贿,收买,法庭,法<br>院,调解,判决,纠纷,宣判,审判,裁决,仲裁,裁定,不服,有期徒刑,原告,被告,宣称,辩解,断言,证据,指控,控告,控诉,                                                                                                    |   |
| 企业负面    |   | > | 诉讼,刑事,抨击,诡计,诡谲,清盘,公诉,毁谤,传讯,提讯,纠纷,侵犯,施暴,强奸,逮捕,拘留,破产,侵害,犯有,有罪,认<br>罪,伪造,盗版,假冒,假货,伪装,假装,冒牌,仿制,掺假,罪行,犯罪,罪犯,欺骗,受骗,欺诈,诓骗,诈取,诈骗,羁留,惩                                                                                                    |   |
| 社会负面    |   | > | 罚,盗用,挪用,侵吞,躲藏,敲诈,勒索,罚金,哄骗,骗局,骗贷,骗取,行骗,逃亡,叛逃,潜逃,取消资格,非法,间谍,共谋,<br>违禁,牵连,关押,限制,禁锢,监狱,告发,内幕交易,性骚扰,老鼠仓,调查,审查,法官,陪审团,佣金,回扣,窃盗,盗窃,偷                                                                                                    | l |
| 人物负面    |   | > | 窃,窃取,剽窃,杀害,谋杀,凶杀,凶手,行凶,暗杀,争讼,黑手,操纵,窜改,毒品,蠹毒,吸毒,贩毒,做手脚,轻罪,苛待,虐待,窦毒,运毒,假释,洗劫,强夺,废止,撒回,撒销,制裁,阴谋,中伤,丑闻,诽谤,疏忽,走私,私运,偷运,偷带,停职,失                                                                                                    |   |
| 行业负面    |   | > | 职,读职,玩忽职守,妨碍,亵渎,上诉,被斥,吊销,偷渡,洗钱,整顿,双规,双开,事故,黑社会,市场禁入,涉案,涉嫌,处罚,<br>处分,处以,查处,严查,伤害,释故,禁止,阻止,被禁,栓举,检察,判刑,坐牢,判处,侵权,偷税,逃税,漏税,欠税,骗税,剥<br>夺,查封,素赔,黑幕,赃款,情臼,捉奸,卖淫,通奸,二奶,包养,罢免,串通,勾结,违反反托拉斯法,欠薪,拖欠,拖延,亮扣工<br>资,资金链紧张,资金链危机,资金链断裂,资金链固准,罢工,造假,作假,假账,虚开,虚报,不实财务披露,劫持,挟持,绑架,诱<br>骗,贩卖人口,人口贩卖,拐卖,黑客,骇客,网络犯罪,闷路犯罪,抢劫,童工,奴工,奴役,剥削,军火贩运,贩卖武器,军火交易,<br>恐怖主义,恐怖行动,恐怖分子,舞弊,作弊,假药,禁药,劣药,战争罪,假币,瞒报,谎报,暗箱操作,黑箱操作,优亲厚友,权色交<br>易,钱色交易,权权交易,落马,公款吃喝,公款购买,开除党籍,追究党纪责任,团团伙伙,结党营私,通过搞利益交换,包庇,窝戳, |   |

#### 2.8 其他选项

其他选项包含我的字库、同义词。用户可以勾选对应的选项,以便于结果中自动过滤 出与之对应的新闻内容。

| ~ 其他选项 | 包含同 | 司义词  |  |
|--------|-----|------|--|
| 搜索范围   |     |      |  |
| 同义词    |     | 我的字库 |  |

在我的字库中,使用者也可自定义同义关键词。在"="左侧空格内输入字库的名称, 然后在"="右侧空格内分别输入相对的关键词,并以","结束。例如:华东 = 上 海,山东,安徽,浙江, 江西, 江苏。

#### 我的字库 🛛

| 如要建立新的字库,请按[新述<br>请于"="左侧空格内输入字 | 割键,最多可建立10<br>库的名称,然后在" | 组字库。<br>=″ 右侧空格内分 | }别輸入相对的关键词 , 关键 | 词间用","隔开, | 例如: 华东 = 上海 ,山东 | ,安 |
|---------------------------------|-------------------------|-------------------|-----------------|-----------|-----------------|----|
| 徽,浙江,江西 ,江苏。                    |                         |                   |                 |           |                 |    |
| 每组字库最多允许设置5个关                   | 键词,设定完成点击               | 诸存即可更新我的          | 的字库。            |           |                 |    |
| 同义词设定时勾选"包括我的                   | 的字库"即可应用。               |                   |                 |           |                 |    |
|                                 |                         |                   |                 |           |                 |    |
| 请输入词语                           | =                       |                   |                 |           |                 |    |
| +添加项目                           |                         |                   |                 |           |                 |    |
|                                 |                         |                   |                 |           |                 |    |
|                                 |                         | 取消                | 确定              |           |                 |    |
|                                 |                         |                   |                 |           |                 |    |
|                                 |                         |                   |                 |           |                 |    |

# 三、 保存搜索

针对用户经常搜索的关键词或卷标,系统提供保存搜索功能,可以永久储存其搜索条件,并可随时点击该已存条件进行搜索。

• 点击于搜索框下方的保存搜索按钮,即可永久储存相关搜索项目。

| <b>直接輸入</b> 按搜索運輸輸入   | 我的已存搜索▼     |
|-----------------------|-------------|
| КТ.                   | 0           |
|                       | ٦           |
| ☑ 標題 ☑ 內文 內文检索▼ 曲 今天▼ | 重置保存捜索 Q.捜索 |

 点击「保存搜索」后,在弹出的页面上按选择一个单选按钮及为该搜索项目命名并 按「确定」。

| <b>保存搜</b><br>请选择要 | <b>索</b><br>是保存的空间,最多可设立10个保存搜索 |
|--------------------|---------------------------------|
| ۲                  | 搜索项目1                           |
| 0                  | 搜索项目2                           |
| 0                  | 搜索项目3                           |
| 0                  | 搜索项目4                           |

 如需要修改已储存的「搜索项目」,请在搜索框左上角的我的已存搜索中,点击编辑 搜索按钮,即可进行修改。

已存搜索及邮件订阅设置

| 🖂 xiaom | video $\times$ | 保存搜索 邮件订阅                                                            |           |
|---------|----------------|----------------------------------------------------------------------|-----------|
| ☑ 小米手   | 机              | 直接输入 按搜索逻辑输入                                                         | D 设置为默认搜索 |
| ▼ 松果    | ×              | *小米摄像头*                                                              |           |
|         |                |                                                                      | Ø         |
|         |                | □ 标题 □ 内文 内文检索 ◆ 今天 ◆           > 媒体/作者         所有媒体来源,所有媒体类别,所有媒体地区 |           |
|         |                | > 主題                                                                 |           |

# 四、 邮件订阅

# 4.1 创建邮件通知

对于已保存的「搜索项目」,在我的已存搜索中,您可以点击邮件订阅按钮,设置邮件 通知。 您必须要设定 "收件人地址"和"寄件人地址"信息;其他选项没有填写的, 将按照系统默认内容生成。

对于已创建的邮件通知,在已存搜索条件前显示 icon 🚩

| 🖂 xiaomi vide | eo X | 保存搜索 邮件订阅                                                                          |          |
|---------------|------|------------------------------------------------------------------------------------|----------|
| ■ 小米手机        | ×    | 直接输入 按搜索逻辑输入                                                                       | D设置为默认搜索 |
| ☑ 松果          | ×    | "小米攝像头"                                                                            |          |
|               |      | <ul> <li>☑ 标题 ☑ 内文 内文检索 ◆ 今天 ◆</li> <li>&gt; 媒体/作者 所有媒体来源,所有媒体类别,所有媒体地区</li> </ul> | ۲        |
|               |      | > 主题                                                                               |          |
|               |      | > 上市公司                                                                             |          |

#### 4.2 接收邮件

对于成功设定邮件通知的,系统将在用户选定的时间发送邮件至寄件人邮箱。届时, 用户可在邮件中轻松获悉关注的信息内容。

### WiseSearch<sub>2016-04-20</sub>

| 搜索項目名           | 2稱:北京天氣 今天共找到相關新聞9篇                                             |
|-----------------|-----------------------------------------------------------------|
| 1.              | <u>今天北京氣溫將創今年來新高 最高氣溫可達26℃</u> , 2016-04-20 風凰網                 |
| 2.              | <u>明兒起北京氣溫將大幅飆升,最高氣溫上升14度,"要想美、露大腿"的日子到啦</u> , 2016–04–19 微信公衆號 |
| 3.              | <u>小博歐巴帶您游韓國</u> , 2016-04-19 微信公衆號                             |
| 4.              | <u>韓國您去過了嗎?5月12日雙飛六日還剩12個機位哦!</u> , 2016–04–19                  |
| 5.              | <u>北京月艘公司/天熱了,您準備好了嗎?</u> , 2016-04-19                          |
| 6.              | 一面傾心愛上它 靜態體驗北汽紳寶X55 , 2016-04-19 汽車之家濮陽                         |
| 7.              | 【                                                               |
| 8.              | <u>北京明天小雨 最高温僅16℃</u> , 2016-04-19 北京信息網論壇                      |
| 9.              | <u> </u>                                                        |
|                 |                                                                 |
| <u>&gt;前往薏科</u> | <u>神変</u>                                                       |

薏科訊業有限公司(2016)。版權所有,翻印必究。

如果需要取消邮件通知,可在邮件订阅的页面里关闭邮件订阅标记即可

| 显示标题(最多100条)      | -                | 相关程度(由高到低)                 | -     |
|-------------------|------------------|----------------------------|-------|
| 过送频率              |                  | 发送时间                       |       |
| 每天                |                  | 07:00, 08:00, 09:00, 10:00 | •     |
| 时区                |                  |                            |       |
| 北京,香港,台北,吉隆坡,新加   | u坡,珀斯 (GMT+8.00) |                            | •     |
| ☑ 排除重复文章  ☑ 无文章通知 |                  | D¥                         | 闭邮件订阅 |
|                   |                  |                            |       |

# 五、 显示搜索结果

### 5.1 媒体来源分类

文章按媒体来源进行分类。点击分类栏中各选项,并分别按照媒体来源查看搜索结果。例如:您可选择分类栏中的「报刊」查看来自报刊的文章。

对于网站可以点击-图示,展开查看网站新闻和客户端新闻的文章数量; 对于社交媒体可以点击-图示,展示微信、微博等二级分类媒体及文章数量;

| WiseSearch #m | <b>捜索</b> 对比分 | Beta<br>分析 电商观察                       |                            |                               |                  |                          |               | III 69 L          |
|---------------|---------------|---------------------------------------|----------------------------|-------------------------------|------------------|--------------------------|---------------|-------------------|
| 〈重新搜索 关键字 电商  | 查             | 看更多条件 ▼                               |                            |                               |                  |                          |               | 编辑搜索              |
| 全文→ 结果中检索 (   | 2 7           | <b>总览 报刊 网</b> 组<br>(49699) (173) (13 | 店▼ 广播 论坛<br>610) (1) (1451 | <mark>. 博客</mark><br>1) (337) | 社交媒体▼<br>(34127) | <mark>自</mark> 报告<br>(5) | 查看更多站外资源      | ✿ 页面设置 ▼          |
| 标签、           | •             | 网站新闻 12                               | 239 • 💌                    | ۲                             |                  |                          | 2017-09       | 9-07/2017-09-07 - |
| 行业。           | Lat.          | 各户运新闻                                 | 3/1<br>打开查看行业报告            |                               |                  |                          |               |                   |
| 主题 >          |               |                                       |                            |                               |                  |                          |               |                   |
| 公司/其他机构 >     | 富新            | 1 □ 【重磅】我会<br>2018年度电                 | :核心会员单位京东<br>子商务示范企业 +     | 、 <b>唯品会</b><br>3291          | 、环球市场、汇          | 美集团、EMS等企                | 业被认定为商务部2017- | 2017-09-07        |
| 品牌/产品 >       |               | 💊 微信公众号                               | 广东省电子商务协会                  | ≥ 8254字                       |                  |                          |               |                   |
| 负面关罐词文章 >     |               | 2 🗆 调研报告: 非<br>👒 微信公众号                | (京市生鲜农产品电<br> 北京农村经济 619   | <b>子商务运</b><br>7字             | 行现状调查报告          | <b>ā</b> +7              |               | 2017-09-07        |

# 5.2 页面设置

(1) 从搜索结果中,您可以选择不同条件进行文章排序。

- 选择「文章相关度」,搜索结果将根据与关 键词的相关程度进行排列。
- 选择「最新文章」或「最旧文章」,以显示 文

章发布时间由近至远或由远至近的次序排 **列**。

- 选择「媒体由 A 到 Z」或「媒体由 Z 到
   A」,以发布文章的媒体名称首字母由 A 到
   Z 或由
  - Z到 A的次序进行排列。
- 选择「字数多至少」或「字数少至多」,以
   文章字数由多至少或由少至多排列。

(2)从搜索结果中,您选择"聚类"方式将新 闻标题进行聚类。

- 选"关闭"可将所有搜索新闻全部列出。
- 选"相似标题及内容"会将新闻标题或内容 相似的新闻聚类。
- 选"相同标题"会将相同标题的新闻聚类。
- 选"相似"会将新闻内容相似的新闻聚类。

(3) 搜索结果支持列表检视和表格检视两种显示方式。

| ₩ 贝回反直 ▼ |
|----------|
|          |
|          |
|          |
|          |
|          |
|          |
|          |
|          |
|          |
|          |
|          |
|          |
|          |
|          |
|          |
|          |
|          |
|          |
|          |
|          |
|          |

- 选择"列表检视",文章以清单的方式展示。
- 选择"表格检视",文章以表格的方式展示。可设置表格列的媒体来源、版面/栏名/ 作者、日期范围、字数、工具是否显示。(4)设置每页显示标题数,支持20条、30 条、50条、100条、200条。

(5) 设置是否展示文章摘要。文章列表可以选择以"标题+摘要"或标题的形式展示。

#### 5.3 搜索结果筛选

(1)为进行高效检索,在海量数据中查找到精准的数据,本平台提供搜索结果分类功能。您可以通过行业、主题、集团/公司、品牌/产品、负面关键词文章、媒体地区、媒体语言等维度筛选信息。

| WiseSearch   | 新闻搜索 | ē 7   | 时比分机 | Ť                  |                            |                      |                          |       |             |                 |                 | -           |
|--------------|------|-------|------|--------------------|----------------------------|----------------------|--------------------------|-------|-------------|-----------------|-----------------|-------------|
|              |      |       |      |                    |                            |                      |                          |       |             |                 |                 |             |
| 全文▼ 在文章列表中搜索 | ٩    | ۲     | ) (  | <b>总览</b><br>588)  | 报刊<br>(2)                  |                      | 网站 <del>▼</del><br>(181) |       | 论坛<br>(254) | 博客<br>(2)       | 社交媒体 ▼<br>(149) | 查看更多站外资源    |
| 标签 🕨         |      |       | O    | e                  | . <u>*</u>                 |                      | ۲                        | Ħ     |             |                 |                 |             |
| 行业 🕶         |      | l a l | 1 🗆  | IT名人               | 雷军第一次                      | <b>r</b> 不吃软         | 饭(软件)                    | )吃硬如  | 反(硬件)       |                 |                 |             |
| □ 上市公司       | 29   |       |      | · 使 ] " 技 引        | M 925 <del>7</del>         |                      |                          |       |             |                 |                 |             |
| □ 汽车及零部件     | 15 > |       | 2    | 我爱小<br>趣大梦         | 米手机 爱知想 祝福小河               | <b>ઇ烧</b> 去排<br>米公 … | <b>察索黑科技</b>             | 的乐趣   | 小米手机我       | <b>韵手机我代言</b> , | 国民手机我的标配        | 你的挚爱 小米手机小乐 |
| □ 时尚         | 5 >  |       |      | 6 新浪               | 微博   洛阳排                   | 等主要                  | 勅結涛 96字                  | 1     | 0 🗩 0 🖬     | r 1             |                 |             |
| □ 食品饮料       | 4 >  |       | 3 🗆  | 小米変<br>國 东方        | <b>身无印良品</b><br>头条 6523号   | 品,它每<br>≍            | 个货架上都                    | 都是1(Z | 美金的生意       | 36氪特写           |                 |             |
| □ 地产         | 3    |       | 4 0  | [小米                | 达人]四月                      | 份原创                  | 精华内容分                    | · 享行  | 如打包带去       | = 1             |                 |             |
| □ 银行         | 2    |       |      | 🗟 小米               | 社区   Ipy34                 | 9 5450               | ž                        |       |             |                 |                 |             |
| □ 民用航空       | 2    |       | 5 🗆  | <b>小米盒</b><br>圖 小米 | : <b>子玩体感波</b><br>社区   ~小天 | <b>邦造</b><br>1 ~ 162 | 20字                      |       |             |                 |                 |             |
| 主题▶          |      |       | 6 🗆  | 有人说                | 他不是靠照                      | 謝是靠                  | 忽悠,他却                    | 04年时  | 间狼赚700      | 亿,证明他才是         | 这个世界的王者!        |             |

(2)当用户进行筛选或结果中搜索的,点击"返回之前搜索结果",可以返回之前搜 索结果页面。点击"返回全部搜索结果",可以返回原始搜索结果页面。

| 返回上一步<br>在结果中搜索 | 返回全部结果 |   | • | <b>总</b><br>(99) | <b>览</b><br>998) | 报刊<br>(438) | 广播<br>(0) |
|-----------------|--------|---|---|------------------|------------------|-------------|-----------|
| 请输入关键字          |        | Q | C |                  | 0                | *           |           |

(3)搜索页面中的「在结果中搜索」令查询结果更精确。搜索方式分为两种:标题搜索和全文搜索。在文字输入框中键入关键词和连接词。搜索就会按照当前的搜索设定进行搜索。点击文字输入框右侧的<sup>Q</sup>按钮执行搜索。

| <b>Wise</b> Search                   | 新闻搜索            | 对          | 比分析            | i                 |                        |               |                          |      |             |           |                 |
|--------------------------------------|-----------------|------------|----------------|-------------------|------------------------|---------------|--------------------------|------|-------------|-----------|-----------------|
|                                      | <sub>捜索</sub> Q | <b>•</b> ] | <b>Æ</b><br>(5 | <b>急览</b><br>(88) | 报刊<br>(2)              |               | 网站 <del>、</del><br>(181) |      | 论坛<br>(254) | 博客<br>(2) | 社交媒体 ▼<br>(149) |
| <ul> <li>✓ 全文</li> <li>标题</li> </ul> |                 |            | 0              | Ð                 | *                      |               | ۲                        | н    |             |           |                 |
| • بلات                               |                 | Let 1      | 1 0            | IT名人雷             | 军第一次                   | 不吃软           | 饭 ( 软件 )                 | 吃硬饭  | 反(硬件)       |           |                 |
| □ 上市公司                               | 29              | 2          |                | @ 1变测网            | 9257                   |               |                          |      |             |           |                 |
| □ 汽车及零部件                             | 15 >            | Į          | 2              | 我爱小利<br>趣大梦想      | 关手机 爱发<br>見祝福小≯        | ¢烧 去捞<br>≈公 … | 家黑科技                     | 的乐趣  | 小米手机我       | 的手机我代言,   | 国民手机我的标配        |
| □ 时尚                                 | 5 >             |            |                | ☞ 新設保             | (博   洛阳腈               | 关款主教          | 結冻 96字                   | ~    | 0 🗭 0 📫     | 1         |                 |
| □ 食品饮料                               | 4 >             | 3          | 3              | 小米变星 國 东方科        | <b>天印良品</b><br>条 6523字 | ,它每           | 个货架上都                    | 8是1亿 | 美金的生意       | 36氪特写     |                 |
| □ 地产                                 | 3               |            | 4 🖸            | 【小米说              | 大1 四日                  | 份原创           | <b>唐华内容</b> 分            | ·夏.夏 | 如打包带走       | 1         |                 |
| □ 银行                                 | 2               |            |                | ③ 小米社             | 区   lpy349             | 9 5450考       | Ξ.                       |      |             |           |                 |

### 5.4 修改日期范围

点击文章列表的右上角日期范围即可进入日期筛选框。用户可以选择系统预先设定的 时间范围,也可点击自定义自行设定时间范围。

| 论坛<br>(254 | E<br>!) |      | 1    | <b>博客</b><br>(2) |    |    |   | 社交<br>(1 | 媒体<br>49) | •    |      | 查看   | 更多 | 马站列 | 资源 ✿ 页面设置 •             |
|------------|---------|------|------|------------------|----|----|---|----------|-----------|------|------|------|----|-----|-------------------------|
| Ĩ,         |         |      |      |                  |    |    |   |          |           |      |      |      |    |     | 2016-12-26/2016-12-26 🕶 |
|            |         | 201  | 6-12 | 2-26             |    |    |   |          |           | 201  | 6-12 | 2-26 |    |     | 今天                      |
| ~          | D       | ecer | nber | 201              | 6  | >> |   | ~~       | D         | ecei | nber | 201  | 6  | >>  | 昨天                      |
| Su         | Мо      | Tu   | We   | Th               | Fr | Sa |   | Su       | Мо        | Tu   | We   | Th   | Fr | Sa  | 取近 <b>一</b> 向           |
| 27         | 28      | 29   | 30   | 1                | 2  | 3  |   | 27       | 28        | 29   | 30   | 1    | 2  | 3   | <u> </u>                |
| 4          | 5       | 6    | 7    | 8                | 9  | 10 | - | 4        | 5         | 6    | 7    | 8    | 9  | 10  | 取近六个月                   |
| 11         | 12      | 13   | 14   | 15               | 16 | 17 |   | 11       | 12        | 13   | 14   | 15   | 16 | 17  | 取近一年<br>2015            |
| 18         | 19      | 20   | 21   | 22               | 23 | 24 |   | 18       | 19        | 20   | 21   | 22   | 23 | 24  | 2015                    |
| 25         | 26      | 27   | 28   | 29               | 30 | 31 |   | 25       | 26        | 27   | 28   | 29   | 30 | 31  | ✓目定义                    |
| 1          | 2       | 3    | 4    | 5                | 6  | 7  |   | 1        | 2         | 3    | 4    | 5    | 6  | 7   | 应用                      |

# 5.5 新闻列表格式

(1)文章列表默认以文章标题的形式展示,鼠标指向标题时弹出摘要内容并高亮关键 词。如果在页面设置里选择显示文章摘要,文章列表将以标题+摘要的形式展示, 且关键词高亮。

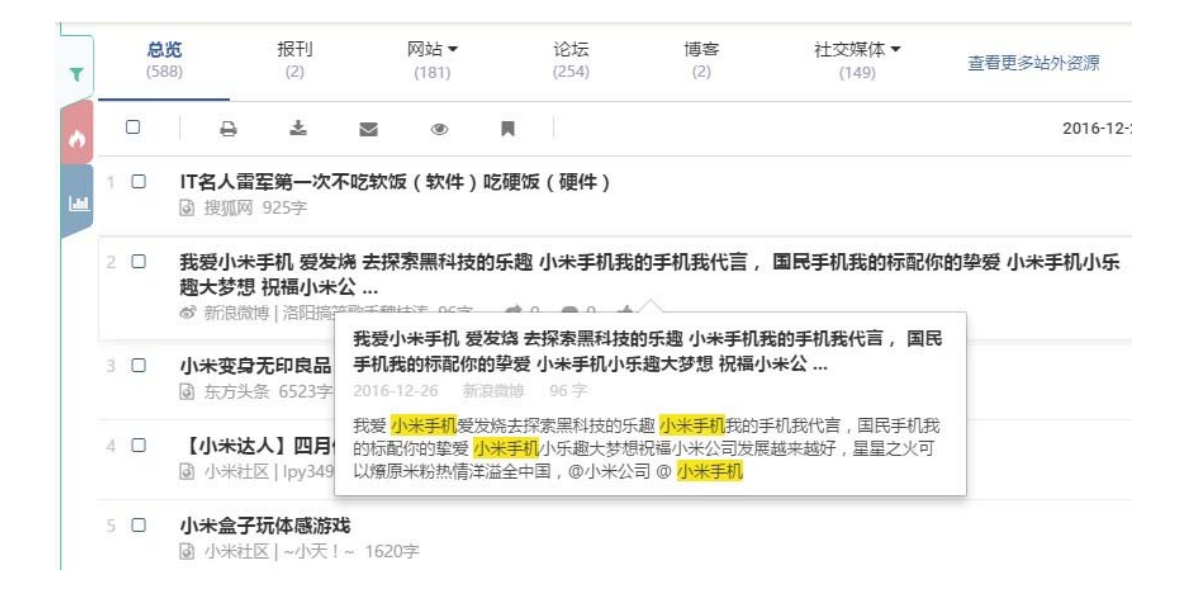

(2)根据文章来源,平台提供不同的文章内容阅读形式。无网络原文来源的,点击标题可以在浏览页面查看全文;来源于网络的文章,点击标题跳转至原文页面。

(3) 文章列表默认以列表的形式展示。使用者也可在"页面设置"中,选择以表格检视的形式展示。

| 全文▼ 在文章列表中排 | 史素 Q | T    | <b>总</b><br>(5) | <b>兆</b><br>88) | 报刊<br>(2)        |                | 网站▼<br>(181) |          | 论坛<br>(254)     | 博客<br>(2)     | 社交媒体 ▼<br>(149)    | 查看更多的 | 的资源     | ✿ 页面设置 ▼ |
|-------------|------|------|-----------------|-----------------|------------------|----------------|--------------|----------|-----------------|---------------|--------------------|-------|---------|----------|
| 标签)         |      |      |                 | 1               | e *              | M              | ۲            | н        |                 |               |                    |       |         |          |
| 行业 🕶        |      | Lat. |                 | 文               | 章标题              |                |              |          |                 | 媒体来源          | 版面/栏名/作者           | 文章字数  | 今天      | •        |
| □ 上市公司      | 29   | 2-   |                 |                 | 7 I B 2 M        |                |              | L ) net  |                 | +Ga yer (122) | *#7/L              | 0.05  | 201.0.4 | 2.26     |
| □ 汽车及零部件    | 15 > |      | 3               | 伯               | 名入留车弗-<br>:)     | -次 <b>不</b> 忆: | K) ( 4人作     | F ) MS88 | 211文 (9史        | 按测则           | 9 <del>K</del> 14. | 925   | 2016-1  | 2-20     |
| □ 时尚        | 5 >  |      | 2               | 口我机             | 爱小米手机;<br>我的手机我们 | 愛发烧 3          | ·探索黑科        | 技的乐      | 趣 小米手<br>你的挚爱 小 | 新浪微博          | /洛阳搞笑歌手魏<br>桔海     | 96    | 2016-1  | 2-26     |
| □ 食品饮料      | 4 >  |      |                 | *               | 手机小乐趣            | ·梦想 祝          | 福小米公         |          |                 |               | 1HPJ               |       |         |          |
| □ 地产        | 3    |      | 3               | 口小              | 米变身无印度           | 記,它            | 每个货架」        | _都是1     | 亿美金的生           | 东方头条          | 科技                 | 6523  | 2016-1  | 2-26     |
| □ 银行        | 2    |      |                 | 意               | 36氪特写            |                |              |          |                 |               |                    |       |         |          |
| □ 民用航空      | 2    |      | 4               | 口【              | 小米达人】<br>走!      | 四月份原           | 创精华内容        | 野学 ,     | 欢迎打包            | 小米社区          | 综合版块/lpy349        | 5450  | 2016-1  | 2-26     |
| 主题 >        |      |      | 5               | 口小              | 米盒子玩体愿           | <b>资游戏</b>     |              |          |                 | 小米社区          | 产品版块/~小            | 1620  | 2016-1  | 2-26     |

(4) 在文章列表中,系统自动将标题、内容相似的文章聚合在一起。点击聚合数字元展 开全部文章。

| 29 | □ [科普] 国产手机的名字竟这么有趣 这些你都知道<br>吗 [+3]                     | 华龙网    | 生活                   | 2225 | 2016-12-26 |
|----|----------------------------------------------------------|--------|----------------------|------|------------|
|    | □ 国产手机的名字竟这么有趣 这些你都知道吗                                   | 华龙网    | 网站入口                 | 2230 | 2016-12-26 |
|    | 🗆 国产手机的名字竟这么有趣 这些你都知道吗                                   | 华龙网    | 资讯                   | 2230 | 2016-12-26 |
|    | 国产手机的名字竟这么有趣这些你都知道吗?                                     | 手机凤凰网  | 新闻                   | 1959 | 2016-12-26 |
|    | □ 爱车对雾霾say no 小米车载空气净化器亮相 +2                             | MIUI论坛 | 谈天说地/端木希<br>枫        | 1340 | 2016-12-26 |
| 31 | □ 买不买房看价格,你真的懂价格吗? +2                                    | 新浪网    | 地产新闻                 | 998  | 2016-12-26 |
| 32 | <ul> <li>何为现货发售模式? 新陈代谢打造全新市场里程</li> <li>碑 +1</li> </ul> | 和讯论坛   | 理财论坛/楼主:<br>金灵毓秀     | 4642 | 2016-12-26 |
| 33 | □ 生态哲学孕育小米竹林 +3                                          | 微信公众号  | 企业管理杂志/其<br>他/企业管理杂志 | 2975 | 2016-12-26 |

5.6 文章分发功能

慧科新闻检索平台备有「电邮」、「打印」、「下载」、「浏览」、「加入我的文件夹」五项分发功能。

- (1) 电邮功能
  - 在搜索结果列表页,若以电邮发送文章,在被选标

     麼旁边的方格内加上 ✓ 号,再按 ▼ 标识,在标

     题行显示「电邮选项」和「电邮」按钮;
  - 在新闻详情页面,点击右上角的<sup>≥</sup> 标识,显示 「电邮选项」窗口。
    - (a) 选择显示范围;
    - (b) 选择文本格式 PDF、HTML、RTF 或者 TXT 格式;
    - (c) 填上发件人、收件人地址等电邮基本信息
    - (d) 输入电邮主题及内容;
- (2) 打印功能
  - 在搜索结果列表页,若需打印文章,在被选标

     麼旁边的方格内加上 ✓ 号,再按 → 标识,在

     标题行显示「打印选项」和「打印」按钮;
  - ● 在新闻详情页面,点击右上角的 → 标识,在 标题行显示「打印选项」按钮;
    - (a) 选择打印区域。
    - (b) 选择是否使用「标示关键词」功能。 c) 选择是否在打印时需要「不分页」。
- (3) 下载功能
  - 在搜索结果列表页,若需下载文章,在被选标题旁边的方格内加上 ✓ 号,再

|             | 电邮选项 -                                                            | 电峰 (2)     |
|-------------|-------------------------------------------------------------------|------------|
| į           | 5坪文章                                                              | 2017-03-21 |
| 0           | ) 所有文章 (1158)                                                     |            |
| 0           | 已选文章 (2)                                                          | 2017-03-21 |
| 1<br>1<br>5 | 目邮范围(每次最多电邮100份)文章,请选择少于<br>5售仅有图像的文章,以滥免超过电邮发送容<br>制)            | 2017-03-21 |
| 0           | <ul> <li>标题及内文</li> <li>标题,内文及图片</li> </ul>                       | 2017-03-21 |
| 0           | ) 标题及图片                                                           |            |
| 0           | ) 只显示标题                                                           | 2017-03-21 |
| 0           | ) 只显示图片                                                           |            |
| 8           | 50                                                                | 2017-03-21 |
| 6           | <ul> <li>PDF</li> <li>              存储为压缩档(多份文章)      </li> </ul> | 2017-03-21 |
| 0           | ) HTML                                                            | 2017-03-21 |
| 0           | TXT C                                                             |            |
| ,           | 电池                                                                | 2017+03+21 |
|             | 2 标示关键字                                                           | 2017.02.21 |

|           | 打印选项▼ | 打印 (2)   |
|-----------|-------|----------|
| 选择文章      |       |          |
| 〇所有文章 (20 | 9)    |          |
| ●已选文章 (2) |       | 面站 列车 京西 |
| 列印范围      |       | 西站 春运 爱心 |
| ◎标题及内文    |       | 发现       |
| 0标题,内文及   | 图片    |          |
| 〇标题及图片    |       |          |
| A ○只显示标题  |       | 洗被件车间 每天 |
| 〇只显示图片    |       | e相似      |
| 其他        |       | 周日出京48万人 |
| ☑标示关键字    |       | 「栗山/糸伯似  |
| 口不分页      |       | 出京48万人次  |

按 🏜 标识,显示「下载选项」和「下载」按 钮;

• 在新闻详情页面,点击右上角的 🌥 标识,显示

「下载选项」按钮。 a) 选择下载范围。

- b) 选择文本格式"PDF"、"RTF"、 "HTML"、 "Text".
- c) 勾选输出"储存为压缩文件",可将多篇 文章分开为个别 PDF 档并以压缩文件输 出。
- d) 选择是否使用「标示关键词」功能。
- (4) 浏览功能

在搜索结果列表页,若需浏览文章,在被选标题旁边 的方格内加上 ✓ 号,再按 ● 标识,显示「浏览选项」 和「浏览」按钮;点击浏览按钮后,所有已选择的文章 将在同一页面展示。

(5) 加入我的文件夹

在搜索结果列表页,若需经常查看某些文章, 可以在被选标题旁边的方格内加上 ✓ 号,再按

□标识,显示「添加选项」和「加入我的文件 夹」

| 下載选项 👻              | 下载 (2)     |
|---------------------|------------|
| 选择文章                | 2017-03-21 |
| 〇 所有文章 (1158)       |            |
| ● 已选文章 (2)          | 2017-03-21 |
| 下载范围(每次最多下载2000份文章) |            |
| ⊙ 标题及内文             | 2017-03-21 |
| ○ 标题,内文及图片          |            |
| ○ 标题及图片             | 2017-03-21 |
| ○ 只显示标题             |            |
| ○ 只显示图片             | 2017-03-21 |
| 相式                  |            |
| • PDF               | 2017-03-21 |
| □ 存储为压缩档(多份文章)      |            |
| O HTML              | 2017-03-21 |
| O RTF               |            |
| O TXT               | 2017-03-21 |
| 其他                  | 2017-03-21 |
| ☑ 标示关键字             |            |

|                                | 浏览选项 🕶 | 浏览 (354)   |
|--------------------------------|--------|------------|
| 选择文章                           |        | 2016-12-26 |
| <ul> <li>所有文章 (354)</li> </ul> |        |            |
| ○ 已选文章 (0)                     | ÷      | 2016-12-26 |

| 添加选项 ▼                                               | 加到我的文件夹 (354) |
|------------------------------------------------------|---------------|
| 选择文章                                                 | 2016-12-26    |
| <ul> <li>● 所有文章 (354)</li> <li>○ 日洪文章 (0)</li> </ul> |               |
| う 口遮文章 (0)                                           | 2016-12-26    |

按钮。

● 点击顶部导航上的 <sup>■</sup>标识,可进入到我的文件夹页面查看已加入的文章信息。

| 我的又作 | <del>牛</del> 夹 |       |          |              |        |                |          |                |      |                   |                   |  |
|------|----------------|-------|----------|--------------|--------|----------------|----------|----------------|------|-------------------|-------------------|--|
| ☑1   |                | θ     | <u>±</u> | $\mathbf{M}$ | ۲      | Ŵ              | 媒体来源     | 版面/栏名/作者       | 字数   | 发表时间              | 收藏时间              |  |
| 1 🗆  | 苹果             | 刘今年il | Phone 7  | 言心不足:        | 代工iPho | one 7信心不足:代工 🖬 | Facebook | 数码/sada123/王大锤 | 8472 | 2015-9-1 14:23:15 | 2015-9-1 14:23:15 |  |
| 2 🗆  | 苹果             | 对今年il | Phone 7  | 言心不足:        | 代工iPho | one 7信心不足:代工 🖬 | Facebook | 数码/sada123/王大锤 | 8472 | 2015-9-1 14:23:15 | 2015-9-1 14:23:15 |  |
| 3 🖸  | 苹果             | 财今年il | Phone 7  | 言心不足:        | 代工iPho | one 7信心不足:代工 🖬 | Facebook | 数码/sada123/王大锤 | 8472 | 2015-9-1 14:23:15 | 2015-9-1 14:23:15 |  |
| 4 🗆  | 苹果             | 对今年il | Phone 7  | 言心不足:        | 代工iPho | one 7信心不足:代工 📓 | Facebook | 数码/sada123/王大锤 | 8472 | 2015-9-1 14:23:15 | 2015-9-1 14:23:15 |  |

5.7 阅读文章

在文章阅读页面,选中「标示关键词」前面的复选按钮后,您所用的搜索关键词将在 文章中被标示出来。

您也可以选择分发功能按钮,下载、打印或者邮寄该文章。

✓ 标示关键字

⊜ 🚣 💌

#### 国内豪华车市场日益细分 二线豪华品牌为"四强"战

汕头都市报 17 汽车周刊 637 字 2016-12-07

在国内豪华车市场细分化趋势的带动下,二线豪华品牌正在通过密集的新品投放,打破由奔驰、宝马、奥迪组成的中大型豪华车型"三强"格局,欲建立全新的"四强"局面。近日,全新林肯大陆正式上市,并以41.88万元的起售价加入"四强"争夺战。业内人士认为,目前林肯在华仍以树立品牌形象为主,市场细分化的购车需求,将有助于"小众"品牌车型实现销售增量。

本次上市的全新林肯大陆,共分为尊享版、尊雅版等5款配置车型。同时,为了与其他家华品牌进行差异化竞争,全新林肯大陆主打"静 谧的家华"。林肯中国总裁梅蔼明表示:"未来,中国中大型家华车市场的整体销量,可能将达到每年50万辆的规模,因此全新大陆进 入该细分市场,对于林肯来说很重要。"实际上,两年前二度入华的林肯正在以低价策略抢占市场份额。数据显示,去年林肯品牌全年 销量为1.16万辆;今年前三季度销量为2.1万辆,同比增长高达191%,成为国内增幅最大的家华品牌,排名也跃居第10名。业内人士表 示,国内中大型家华车市场,由北京奔驰全新E级、华晨<mark>宝马5系</mark>Li、一汽-大众奥迪A6L形成的"三强"局面,短期内还无法被打破,因 此对于二线家华品牌来说,第四强的争夺显得尤为激烈。

此前,上汽通用制迪拉克CT6、奇瑞捷豹XFL,以及即将上市的沃尔沃S90长轴距版,均瞄准"第四强"位置进行打造。对此,梅蔼明坦 言:"到2025年,中国中大型豪华轿车市场将较去年增长60%以上。即使已经形成奔驰、宝马、奥迪的'三强'格局,但其他品牌对这 一市场的争夺还在继续,关键是中国的汽车市场够大,有市场就有一切的可能。"(北商)

### 5.8 查看指定媒体/版面/栏名/作者新闻

在文章列表中,点击媒体来源、版面、栏名、作者,可查看其对应的最近三十天新 闻。

| "搜狐网 | *(最近30天共有 100000 篇文章)          |      |          |       |            |
|------|--------------------------------|------|----------|-------|------------|
|      |                                |      |          |       |            |
|      | 文章标题                           | 媒体来源 | 版面/栏名/作者 | 字数    | 发表时间       |
| 1    | 中高考改革背景下,STEAM创新教育何以迎风而上       | 搜狐网  | 网站入口     | 2284  | 2017-03-21 |
| 2 🗆  | 星帅尔:关于公司首次公开发行股票并上市的补充法律意见书(一) | 搜狐网  | 媒体       | 11587 | 2017-03-21 |
| 3 🗆  | 便利蜂和莲花 Go                      | 搜狐网  | IT       | 1677  | 2017-03-21 |
| 4 🗆  | 洁美科技:首次公开发行股票招股说明书摘要           | 搜狐网  | 媒体       | 32767 | 2017-03-21 |
| 5 🔲  | 星帅尔:关于公司首次公开发行股票并上市的补充法律意见书(二) | 搜狐网  | 媒体       | 21660 | 2017-03-21 |

# 六、 热门报导

点击热门报导,可显示或隐藏热门报导区域。热门报导分为「热门报导关键词」和 「热门报导排行」

• 热门报导关键词

系统从热门报导的文章中,提取出现次数最多的关键词进行展示。

热门报导排行系统从搜索结果中,自动选取出相似新闻数量最多的 10
 篇文章进行排行。

| 热门报道关键字                        |          | <b>总览</b><br>(588) |               | 报刊<br>(2)     |      | 网站▼<br>(181) |              | 论坛              |    | 博客        |
|--------------------------------|----------|--------------------|---------------|---------------|------|--------------|--------------|-----------------|----|-----------|
| 天气 墨迹 小米                       | <u> </u> |                    |               |               |      |              |              | (254)           |    | (2)       |
| 硬件 空气 产品                       | 智能 🔥     | 88                 | 选2篇文章         | •             | ₽    | *            | $\square$    | ۲               |    | ţ,        |
| 米开朗 手机 气象                      | app      |                    | 文章标题          |               |      |              |              | 2               | 媒体 | 5来源       |
| 市场 发布 上市                       |          |                    |               |               |      |              |              |                 |    |           |
| 收入 公司                          |          | 1                  | ☑ IT名人言<br>件) | 雷军第一次         | 欠不吃转 | <b>茨饭(软∉</b> | 牛)吃碩         | 眍(硬             | 搜狐 | [00]      |
| *以上热词基于热门报道发现                  |          |                    |               |               |      |              |              | -               |    |           |
| 热门报道排行                         | 44       | 2                  | 式定            | 米手机 发手机我代     | 发烧去  | 探察黑科民手机我     | ·技的乐<br>的标配( | 趣 小米手<br>尔的挚爱 小 | 新浪 | 微博        |
| 墨迹天气偏科 <u>生上</u> 市冲刺<br>前行收入单一 | :瘸腿      |                    | 米手机           | 小乐趣大<br>▶0 ゅ1 | 梦想祝  | 福小米公         |              |                 |    |           |
| 1 58条相似                        |          | 3                  | □ 小米変         | 身无印良          | 品,它都 | 每个货架_        | 上都是1         | 亿美金的生           | 东方 | 头条        |
| 2016-12-26 和讯股票 AI             | р        |                    | 意 36          | 氪特写           |      |              |              |                 |    |           |
| <b>虚拟定位</b> 26 条相似             |          | 4                  | □【小米)         | 达人】四          | 月份原金 | 创精华内容        | 容分享,         | 欢迎打包            | 小米 | 社区        |
| 2<br>2016-12-26 MIUI论坛         |          |                    | IDVE :        |               |      |              |              |                 |    |           |
| 2010 12 20 HIDIDA              |          | 5                  | □ 小米會:        | 子玩体感          | 旋戏   |              |              |                 | 小米 | -<br>*+IX |

点击 <sup>▶</sup>标识,可查看根据搜索结果实时生成的分析图表。再次点击可关闭图表。

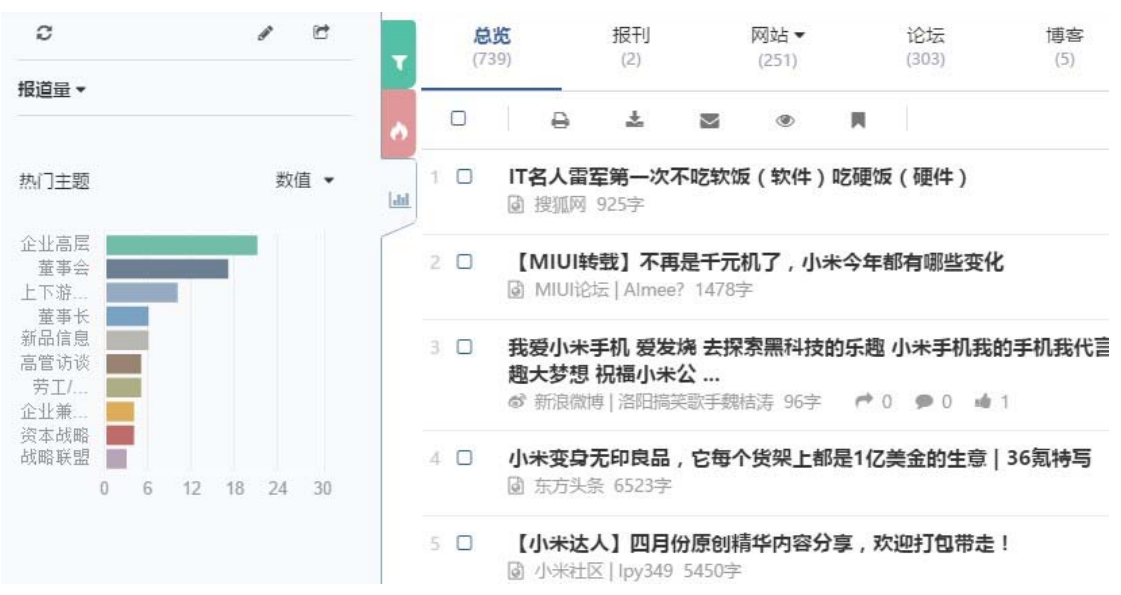

#### 7.1 编辑图表

点击 🖉 标识,可编辑图表选择您想要展示的图表。

 选择图表名称前面的 checkbox 可以移除或显示图 表,图标移 除后将不会现在数据分析区域,如果需 要重新显示则需要再进 行编辑操作勾选 checkbox 选项

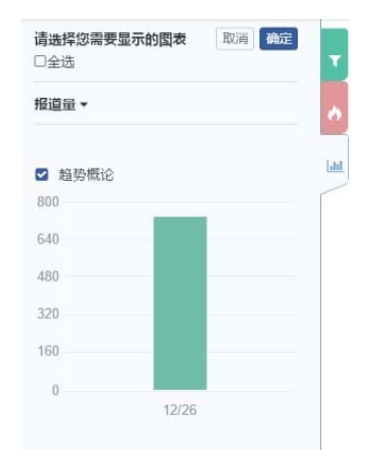

请选择需要导出的图表! 取消 导出 ▼

PDF 图表 + 数据表

Excel 图表 + 数据表

Excel 图表+ 数据表 + 文章汇总

1

lad

■全 PDF 图表

报道

### 7.2 导出图表

点击 <sup>™</sup>标识,可导出图表。您可以导出 PDF/ Excel/JPEG 等格式的图表

- 移除某图表前的复选框,将不导出该图表
- 点击「导出」,可导出选定图表
- 点击「取消」,上述操作未保存,且返回至默认图 表页。

# 八、 对比分析

### 8.1 创建对比项

用户可以通过对比分析功能创建一个对比项,选择需要的行业分类、输入关键词、设置日期与媒体条件,可添加 2-6 个对比条件,点击"对比分析"保存对比项并跳转至对比结果页;

| 创建对比项             |                        |                |           |      |                |                |     |                  |                  |  |  |  |  |  |  |
|-------------------|------------------------|----------------|-----------|------|----------------|----------------|-----|------------------|------------------|--|--|--|--|--|--|
| 所有行业              | <b>局</b><br>汽车及零部<br>件 | <b>節</b><br>时尚 | ▼<br>食品饮料 | しません | <b>ジ</b><br>医药 | <b>血</b><br>银行 | 同酒店 | <b>★</b><br>民用航空 | <b>血</b><br>上市公司 |  |  |  |  |  |  |
| 对比分析项将?           | 生所有行业 范围内:             | 进行运算。          |           |      |                |                |     |                  |                  |  |  |  |  |  |  |
| Alustit<br>请输入关键词 |                        |                |           |      |                |                |     |                  |                  |  |  |  |  |  |  |
| 请输入关键             | 祠                      |                |           |      |                |                | 日期  |                  |                  |  |  |  |  |  |  |
| 请输入关键<br>日期       | <b>建</b> 词             |                |           |      |                |                |     |                  |                  |  |  |  |  |  |  |

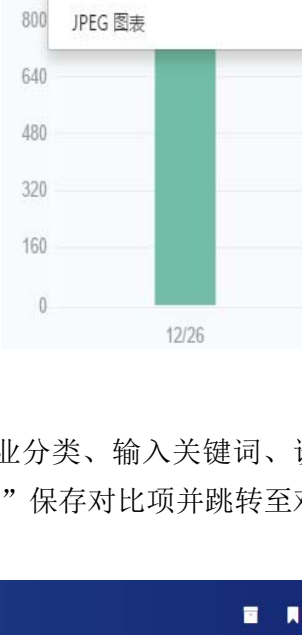

# 8.2 对比结果-图表(1) 左侧已创建对比项

• 左侧显示创建对比项列表,点击 可以收起左侧展示;

| 已创建对比项                                | APP VS 小程序                                                                    |            |             |
|---------------------------------------|-------------------------------------------------------------------------------|------------|-------------|
| APP VS 小程序                            | ↓<br>对比分析图表                                                                   | Abb        | / 全部媒体 ▼    |
| 上海 VS 北京 VS 中国<br>VS 香港               | 事件趋势                                                                          | 新闻报道量      | 新闻报道量篇幅     |
| ipone VS 三星 VS 百度<br>VS 腾讯 VS 谷歌 VS 阿 |                                                                               |            |             |
| 釜山行 VS 隧道 VS 熔<br>炉                   | 40K<br>32K                                                                    | 800K       | 400K        |
| G20 VS 地产新政                           | 24K                                                                           | 840K       | 320K        |
| ★创建对比项                                | 8K                                                                            | 901K       | 180K        |
|                                       | 08.23<br>08.25<br>08.26<br>09.01<br>09.01<br>09.13                            | 65 66 160K | 80K         |
|                                       | 2016.<br>2016.<br>2016.<br>2016.<br>2016.<br>2016.<br>2016.<br>2016.<br>2016. | 50161      |             |
|                                       | 🐟 APP 🔥 小程序                                                                   | AP 小程序     | 🔒 APP 💼 小程序 |

 可以点击"创建对比项"添加新的对比内容,对己 创建对比项鼠标指向对比项时,对比项后会显

| 示重新编辑 🖍 | 与删除 | ◎ 图示, | 以便用户进 |
|---------|-----|-------|-------|
| 行操作;    |     |       |       |

| 已创建对比项                                | 编           | 劇出  | 顷 |
|---------------------------------------|-------------|-----|---|
| APP VS 小程序                            |             |     | Û |
| 上海 VS 北京 VS 中国<br>VS 香港               |             |     |   |
| ipone VS 三星 VS 百度<br>VS 腾讯 VS 谷歌 VS 际 |             |     |   |
| 釜山行 VS 隧道 VS 熔<br>炉                   |             |     |   |
| G20 VS 地产新政                           |             |     |   |
|                                       | <b>+</b> 创建 | 对比耳 | 页 |

(2) 右侧图表统计

• 右侧显示对比图表,若对比条件过多时,在对比条件栏点击向右 🕐 或向左

✓ 进行对比条件的切换;

• 图表供提供了九类图表对比角度,通过"全部媒体"进行可以查看不看媒体类型的图表统计;

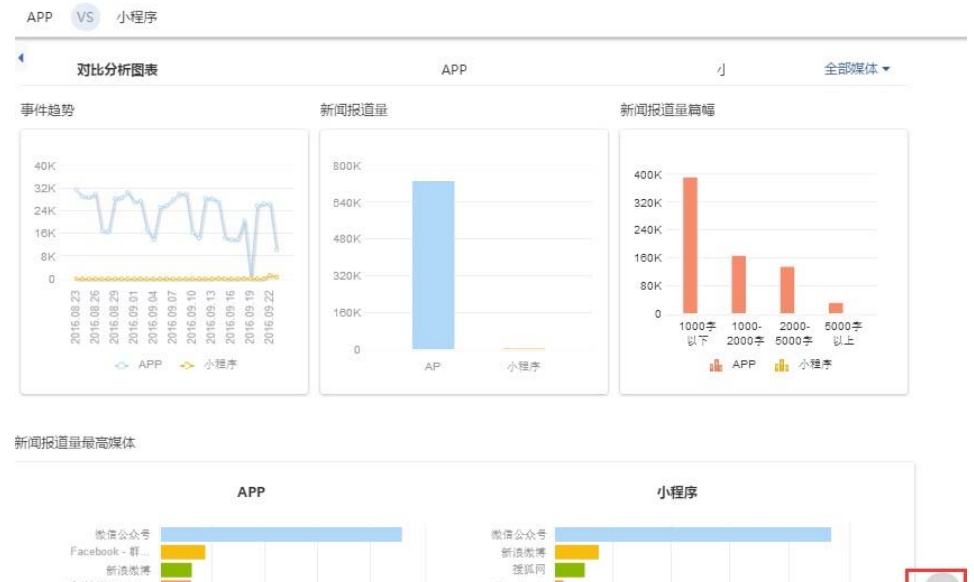

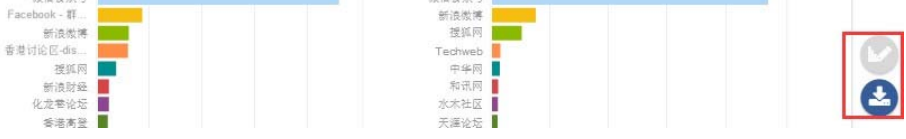

- 可以点击编辑图表 图标,进行图表的隐藏、显示、拖动排序;
- 可以点击导出图表 2 图标,勾选需要的图表,选择 PDF 可 ecxel 格式进行图 表的下载;

# 8.3 对比结果-文章列表

点击对比条件名称,进入到该对比条件的文章列表;

| APP VS 小程序                                              | 4 对比分析图表                                                     | APP             | 4          |
|---------------------------------------------------------|--------------------------------------------------------------|-----------------|------------|
| 上海 VS 北京 VS 中国<br>VS 香港                                 |                                                              |                 |            |
| ipone VS 三星 VS 百度<br>VS 勝讯 VS 谷歌 VS M<br>蓋山行 VS 隧道 VS 熔 | <ul> <li>[合集] [AutoWorld] 突发! 商丘唯<br/>水木社区 32767字</li> </ul> | 县幼儿园校车重大车祸!6死28 | 2016-09-23 |
| G20 VS 地产新政                                             | 矿工今日荐股1只,近期还是以高抛为<br>徵信公众号 4179字                             | b主              | 2016-09-23 |
| +创建对比项                                                  | 试玩软件刷榜秘密:试玩月入数万 涉频<br>做信公众号 2841字                            | <b>詳误号消</b>     | 2016-09-23 |
|                                                         | 文创   "约跑"获干万投资,体育产<br>徵信公众号 3587字                            | 业持续加磅突破待创新      | 2016-09-23 |
|                                                         | 应用号来了,还要不要做APP?听听<br>微信公众号 5273字                             | 创业公司CEO们怎么说     | 2016-09-23 |

在文章列表中,可以打印 🖨、下载 📩 、电邮 文章内容;

# 九、站外资源搜索

| WiseSearch   | 新闻搜索 | 对比分 | 浙                                                                  |                      |                 |      |              |       |             |           |                 | -        |    | 6       | 1   |
|--------------|------|-----|--------------------------------------------------------------------|----------------------|-----------------|------|--------------|-------|-------------|-----------|-----------------|----------|----|---------|-----|
|              |      |     |                                                                    |                      |                 |      |              |       |             |           |                 |          |    | 编辑的     | 攈   |
| 全文▼ 在文章列表中搜索 | ٩    | •   | <b>总统</b><br>(623)                                                 |                      | 报刊<br>(2)       |      | 网站▼<br>(201) |       | 论坛<br>(257) | 博客<br>(3) | 社交媒体 ▼<br>(160) | 查看更多站外资源 | ¢  | 反面设置    | ₽ • |
| 标签。          |      | •   |                                                                    | 0                    | <u>±</u>        | X    | ۲            | н     |             |           |                 |          |    | 今天,     | •   |
| 行业 🗸         |      | 1   |                                                                    | 名人雷                  | 军第一次            | 不吃软  | 饭(软件         | ) 吃硬饥 | 反(硬件)       |           |                 |          | 20 | 16-12-2 | 26  |
| □ 上市公司       | 31   |     | 0                                                                  | 192311109            | 925子            |      |              |       |             |           |                 |          |    |         |     |
| □ 汽车及零部件     | 16 > | 2   | 2 我爱小米手机 爱发烧 去探索黑科技的乐趣 小米手机我的手机我代言, 国民手机我的标配你的挚爱 小米手机小乐 题大梦想 祝福小米公 |                      |                 |      |              |       |             | 20        | 16-12-2         | 26       |    |         |     |
| □ 时尚         | 5 >  |     | .0                                                                 | () 新力設備()            | P    2   1      | 医动于炎 | 81古)年 90子    |       | 0 90 10 10  |           |                 |          |    |         |     |
| □ 食品饮料       | 4 >  | 3   | 口 <b>小</b><br>尾                                                    | <b>\米变身</b><br>) 东方头 | 无印良品<br>条 6523字 | ,它每  | 个货架上的        | 都是1亿  | 美金的生意       | 36氪特写     |                 |          | 20 | 16-12-2 | 26  |

点击"查看更多站外资源",可跳转查看更多站外资源的搜索。

本平台支持搜索·知乎、百度知道、果壳问答、新浪爱问、优酷网等 5个网站的站外。

| 站外资源    | 搜狗.知乎 | 百度知道 | 果壳问答 | 新浪爱问 | 优酷网 |    |      |                  |         |
|---------|-------|------|------|------|-----|----|------|------------------|---------|
| 3ai 💩 知 | i     |      |      |      |     |    | 搜索答案 | 我要提问             |         |
| 问题      |       | 专栏   |      | 用户   |     | 特色 |      | 🗌 手机版            | ٩       |
|         | T     |      |      |      |     |    |      | 百度知道             |         |
|         |       |      |      |      |     |    |      | 总有一个人知<br>你问题的答题 | 和道<br>案 |
| к机汶車    | 字音    | 早乍小了 | 立现的  | 2    |     |    |      |                  | 00      |

# 十、语言设置

用户可以在 Language 中进行平台默认语言的更改,可选简体中文、繁体中文、 English(繁)、English(简),点击勾中后平台自动刷新;

| <b>₩īse</b> Search мावा地家 对此分析 | 🗮 🏭 Language 🕶 bj_elvinjiang 🕶 🖬 |
|--------------------------------|----------------------------------|
| 直接輸入 按證素證經輸入                   | ✓ 简体中文<br>繁簡中文<br>先的已存壞案 ◆       |
| 在此直接输入搜索目标,可用空格分隔多个输入          | English(能)<br>English(能)         |
|                                | ٥                                |
| 今天 ▼ ☑ 标题  ☑ 内文 内文检索 ▼         | 重置 保存搜索 Q.搜索                     |

# 十一、历史记录

| 直接输入 按搜索逻辑输入 | 我的已 | Welcome, bj_elvinjia<br>历史记录 |
|--------------|-----|------------------------------|
| 请输入关键词       |     | 设定<br>修改密码                   |
|              |     | 退出登录                         |
|              |     | 0                            |

# 用户可进入「历史记录」您可以查看最新 20 条「搜索记录」或「浏览记录」

「搜索记录」

- 点击 <sup>Q</sup> 可再次执行搜索
- 点击 ✔ 可修改搜索项目
- 点击 可将搜索记录保存为"搜索项目"

| 搜索记录 浏览记录 |                  |                       |      |       |
|-----------|------------------|-----------------------|------|-------|
| 关键字       | 日期               | 日期范围                  | 结果   | 操作栏   |
| 新能源车      | 01/02/2016 15:47 | 26/01/2016-01/02/2016 | 3104 | Q / E |
| 新能源车      | 01/02/2016 15:47 | 26/01/2016-01/02/2016 | 3104 | ۹ 🖋 🖬 |
| china     | 01/02/2016 15:43 | 01/02/2016-01/02/2016 | 36   | Q / 🔳 |

#### 「浏览记录」

# 浏览记录点击标题可以再次阅读文章

| 搜索记录 浏览记录                 |                           |                          |
|---------------------------|---------------------------|--------------------------|
| 文章标题                      | 发表时间 煤体,版面/栏目/作者          | 字数 浏览时间                  |
| "危机处理者" 李丙晧:北京现代将"弃旧迎新"   | 2016-02-01 经济观案报,刘晓林      | 3311 字 301/02/2016 15:36 |
| 砥砺进取开新局——福建省2015年全面深化改革回眸 | 2016-02-01 福建日报,头版        | 6901 字 301/02/2016 15:32 |
| 摩托大军货运专列不姓爱心姓市场           | 2016-02-01 企业家日报,时评       | 1389 字 301/02/2016 15:31 |
| 推进供给侧改革关键在制度创新和改革引领       | 2016-02-01 经济观察报, 奉胜阻 吴永斌 | 3073 字 301/02/2016 15:28 |

# 十二、设定

进入「设定」,您可更改「显示接口」的设定。

#### • 语言选择

语言选择

```
◎ 简体中文
```

```
○繁體中文
```

O English Interface (Simplified Chinese Content)
 O English Interface (Traditional Chinese Content)

#### • 每页显示的标题数量

每页显示的标题数目

#### • 聚类设定

聚类设定

○ 相同标题
 ● 相似
 ○ 关闭

● 结果排序

结果排序

```
        · 文章相关度
        · 录新文章
        · 最旧文章
        · 媒体由A到Z
        · 媒体由Z到A
        · 字数多至少
        · 字数少至多
```

• 显示方式

列表检视
 人表格检视

● 显示/隐藏摘要

显示/隐藏摘要

○ 显示搜索结果文章摘要
 ○ 隐藏搜索结果文章摘要